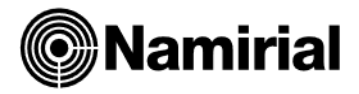

# Esportazione dati da una macchina all'altra

Programma Studio - Azienda - Redditi

### Condizioni fondamentali per una corretta Esportazione

- 1. Controllare che le due macchine abbiano installata la stessa versione del software.
  - 2. Effettuare sulla postazione ricevente una copia di back up degli archivi (salvataggio delle cartelle arc e dtb presenti in ?/softsand)

## Esportazione dati Ditta in Contabilita'

La funzione di esportazione si trova in:

| CONTABILE                  | <br>11 Ordinaria |    |                      |                          |
|----------------------------|------------------|----|----------------------|--------------------------|
| 11 - Ordinaria             | 1                |    | 14 Riservato Tecnici |                          |
| 12 - Semplificata          |                  |    |                      |                          |
| 13 - Professionisti        | 2                | 1  |                      | 14 Altre Procedure       |
| 14 - Analisi di Bilancio   | 3                | 2  | 1                    | Verif/Cancellaz. Anagest |
| 15 - Cespiti Ammort.bili   | 4                | 2  | 2                    | D. I. I. D               |
| 16 - Altri Adempimenti IVA | -                | 3  | 2                    | Ricalcolo Progress. IVA  |
|                            | 5                | 4  | 3                    | Collegamento Aziende     |
|                            | 6                | 5  | 4                    | Cancellaz. Progr. Conti  |
|                            | 7                | 6  | 5                    | Cancellaz. Sim. Redditi  |
|                            | 8                | 7  | 6                    | Cancellazione Cli/For    |
|                            | 9                | 8  | 7                    | Azzeram. CdC su Parclifo |
|                            | 10               | 9  | 8                    | Stampa Anagrafiche       |
|                            | 11               | 10 | 9                    | Abilita Mandati/Rever.   |
|                            | 12               | 11 | 10                   | Abilita Partite Aperte   |
|                            | 13               | 12 | 11                   | Estrapolazione Files     |
|                            |                  | 10 |                      | V                        |

**Contabile > 11. Ordinaria** – 12. Semplificata – 13. Professionisti > 14. Riservato tecnici > 14. Altre Procedure > 11. Estrapolazione Files

#### Esportazione dati Ditta in Bilancio e Cespiti

I dati di questi applicativi sono compresi nell'estrapolazione delle Contabilità ma possono essere comunque esportati singolarmente usufruendo della stessa funzione presente a menù (a differenza degli altri applicativi si ricorda che per i *Cespiti* non è possibile scegliere esportare la ditta con i dati di una sola annualità).

| ESTRAPOLAZIONE DATI DI UNA DITTA DA UNA MACCHINA ALL'ALTRA        |             |
|-------------------------------------------------------------------|-------------|
| SELEZIONE ESTREMI ESTRAPOLAZIONE                                  |             |
| Trasferimento di tutti gli esercizi in linea                      |             |
| Esercizio CO.GE. da trasferire                                    |             |
| Esercizio I.V.A. da trasferire                                    |             |
| Travaso piano dei conti, causali, banche e parametri deleghe      |             |
| Travaso dei movimenti, dei progressivi e delle anagrafiche clifor |             |
| Travaso delle sole anagrafiche Clifor movimentate nell'esercizio  |             |
| Travaso anche dei movimenti caricati dal solo Modulo del 770      |             |
| CODICE DENOMINAZIONE, RAGIONE SOCIALE O COGNOME NOME              | PARTITA IVA |
|                                                                   |             |

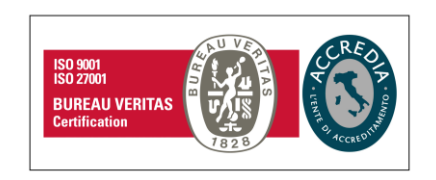

#### Namirial S.p.A.

Via Caduti sul Lavoro n. 4, 60019 Senigallia (An) - Italia | Tel. +39 071 63494 www.namirial.com | amm.namirial@sicurezzapostale.it | P.IVA IT02046570426 C.F. e iscriz. al Reg. Impr. Ancona N. 02046570426 | REA N. AN - 157295 Codice destinatario T04ZHR3 | Capitale sociale € 7.586.766,90 i.v.

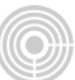

### Trasferimento di tutti gli esercizi in linea

E' possibile scegliere di esportare i dati di una o di tutte le annualità per una o più ditte, inserendo **N** specificare l'anno di competenza in Esercizio CO.GE. da trasferire, automaticamente il programma imposterà lo stesso in Esercizio I.V.A. da trasferire

Travaso piano dei conti, causali, banche e parametri deleghe Se il piano dei conti della macchina ricevente ha lo stesso numero e gli stessi conti agganciati, inserire **N** nel campo corrispondente.

Travaso dei movimenti, dei progressivi e delle anagrafiche clifor

Travaso delle sole anagrafiche Clifor movimentate nell'esercizio

 Travaso anche dei movimenti caricati dal solo Modulo del 770 Impostare i campi successivi a S o N secondo la propria esigenza;

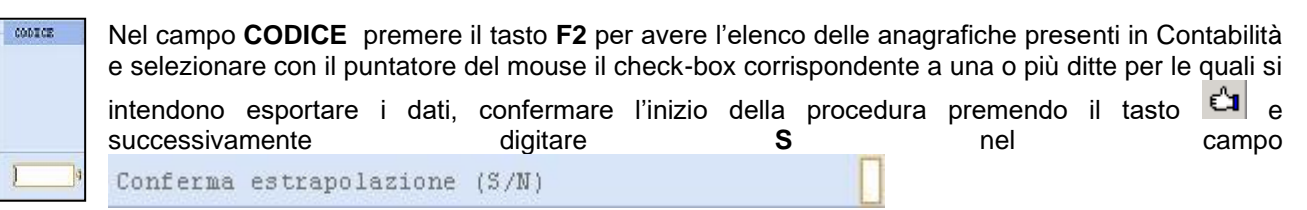

### > METODO ARCHIVIO

| ESPORTAZIONE DATI DA MS-DOS             | Quando compare la finestra indicata a lato è possibile confermare la creazione del file di estrapolazione nella directory:                     |
|-----------------------------------------|----------------------------------------------------------------------------------------------------|
|                                         | C \SOFTSAND\PRG\tempterm\s2s.fcp                                                                                                    |
| Su sistemi MS-DOS/WINDOWS               | con nome <b>s2s.fcp</b> .                                                                                                    |
| con utilizzo del metodo Archivio (file) | Economicano dati                                                                                                    |
| C \SOFTSAND\PRG\tempterm\s2s.fcp        |                                                                                                    |
| Compressione dati Si                    | La procedura di esportazione dei dati<br>e` terminata in modo corretto.<br>Eseguire da un'altra stazione di<br>lavoro l'importazione dei dati. |
| Conferma Ignora Opzioni Annulla         | ОК                                                                                                    |

L'esportazione Dati è terminata, prelevare il *file dalla cartella sopra citata* e spostarsi sul computer secondario(PC\_B RICEVENTE) per l'importazione e l'integrazione dei dati.

Entrare da *Risorse Del Computer* nella directory ...\softsand\prg\tempterm e copiare manualmente il file creato dalla procedura, chiamato s2s.fcp.

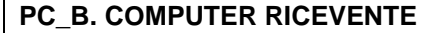

- Eseguire una <u>copia di backup</u> degli archivi (anche su disco locale).
- Se qui sono già presenti dati relativi alla contabilità che si intende importare occorre cancellarli(\*\*).

(\*\*) Tutte le funzioni disponibili alla cancellazione dei dati sono presenti in Contabile > 11. Ordinaria - 12. Semplificata - 13. Professionisti > 14. Riservato tecnici 12. Cancellazione Archivi Operatore a) Questa funzione consente di eliminare completamente anagrafica e relativi dati dall'archivio. Utilizzarla solo nel caso in cui si intenda importare ditta annualità del la con tutte le computer sorgente, nel campo ovvero se Trasferimento di tutti gli esercizi in linea , in fase di esportazione, era stato indicato **S.** b) 6. Manutenzione Movcon > 4. Cancellazione movim per data Questa funzione consente di eliminare solo i dati relativi ad una singola annualità ma non l'anagrafica. Utilizzarla nel caso in cui nel computer sorgente digitato al campo sia stato Ν Trasferimento di tutti gli esercizi in linea e poi specificato l'anno di competenza.

Entrare da Computer e copiare(\*\*\*) manualmente il file s2s.fcp nella directory ...\softsand\prg\tempterm.

# Importazione dati Ditta in Contabilita'

Accedere al programma NAMIRIAL.

#### Selezionare ARCHIVI E UTILITA' > 85.Utilità > 8. Import/Export dati > 1. Import Aziende Esterne

| ARCHIVI E UTILITA'        | 85 Utilita' |  |   |                        |
|---------------------------|-------------|--|---|------------------------|
| 81 - Gestione Anagrafiche | 1           |  |   |                        |
| 84 - Tabelle e Comuni     | '           |  |   | 08 Import/Export dati  |
| 85 - Utilita'             | 2           |  | 1 | Import Aziende Esterne |
| 86 - Configuratore        | 3           |  | 2 | <u>`</u> ``            |
|                           |             |  | 2 |                        |

Nella finestra che compare a video controllare l'utilizzo del metodo di importazione: Archivio (file)

Nel caso in cui non sia corrispondente al metodo di esportazione usato nel PC\_A SORGENTE, spostarsi col cursore sul tasto **Opzioni** e impostare l'importazione Archivio (file).

| - INPORTAZIONE DATI SU MS-DOS                                                                                                    |                                                                                                    |
|----------------------------------------------------------------------------------------------------|----------------------------------------------------------------------------------------------------|
| Da sistemi MS-DOS/WINDOWS<br>con utilizzo del metodo Archivio (file)<br>C \SOFTSAND\FRG\tempterm\s2s.fcp<br>Compressione dati Si | ATTENZIONE<br>La procedura deve essere utilizzata con la stessa versione<br>dei programmi utilizzati per Estrapolazione Files.               |
| Conferma Ignora Opzioni Annulla                                                                                                  | Questa è solo una segnalazione, se la versione<br>del programma è la stessa del PC_A SORGENTE,<br>proseguire premendo il tasto <i>Invio.</i> |

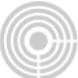

| -ESTREMI RIPRISTINO DATI AZIENDA ESTRAPO | LATA                   |                        |
|------------------------------------------|------------------------|------------------------|
| Modifica elenco collegamento piano dei   | conti                  |                        |
| *** ATTENZIONE ***                       | Pdc da travasare       | Pdc da aggiornare      |
| Rispondendo "S" e' possi_                | 1 PDC RIFERIMENTO IMPR | 1 PDC RIFERIMENTO IMPR |
| bile modificare il colle_                |                        |                        |
| vasare e quello da aggior                |                        |                        |
| nare in macchina.                        |                        |                        |
|                                          |                        |                        |
| Rispondendo "N" il pdc da                |                        |                        |
| travasare verra' aggiorna_               |                        |                        |
| to con lo stesso codice                  |                        |                        |
| sul pdc in macchina.                     |                        |                        |

Rispondendo **N** il piano dei conti presente in macchina (PC\_B RICEVENTE) verrà in pratica sovrascritto col piano dei conti del file estrapolato, (ovvero del PC\_A SORGENTE).

Rispondendo **S** verrà data la possibilità all'utente di importare il piano dei conti con un altro codice in modo da non sovrascrivere quello presente. Optando per questa scelta comparirà la seguente videata:

| ESTREMI RIPRISTINO DATI AZIENDA ESTRAPOLATA  |                                 |
|----------------------------------------------|---------------------------------|
|                                              |                                 |
| Modifica elenco collegamento piano dei conti | 8                               |
| PIANI DEI CONTI DA TRAVASARE                 | PIANI DEI CONTI DA AGGIORNARE   |
|                                              |                                 |
| Codice Pdc 01 PDC RIFERIMENTO IMPRES         | Codice Pdc 11 *** NUOVO PDC *** |

Nell'esempio a lato è stato scelto di importare il **Piano Dei Conti 1** del con codice 11. In pratica la ditta/e estrapolata/e verrà collegata/e al **Piano Dei Conti 11** (ovvero il piano dei conti 1 del PC\_A SORGENTE);

| -SUDDIVISIONE APPLICATIVI | PER OPERATORE |
|---------------------------|---------------|
| Codice applicativo        | MODIVA        |
| Codice operatore          | al            |

Confermare sempre con il tasto *Invio* il codice proposto in **SUDDIVISIONE APPLICATIVI PER OPEARTORE**;

A questo punto occorre scegliere il prima il **METODO DI CREAZIONE CODICE ANAGRAFICA** dei clienti e fornitori che si stanno importando (consigliata l'opzione 1);

| METODO DI CREAZIONE CODICE ANAGRAFICA                                          |                |  |
|--------------------------------------------------------------------------------|----------------|--|
| Per le anagrafiche che devono essere accodate, che non hanno                   |                |  |
| corrispondenza tra Partita IVA e/o Codice Fiscale viene                        |                |  |
| adottato il seguente metodo di creazione del codice                            |                |  |
| 1) Viene mantenuto il codice dell'anagrafica da importare                      |                |  |
| 2) Codice rappresentato dai primi 6 crt della Ragione Socia-                   |                |  |
| le dell'Azienda o dai primi 3 crt del Cognome abbinati ai                      |                |  |
| primi 3 crt del Nome del Titolare se Ditta Individuale o                       |                |  |
| Persona Fisica (Dichiaranti 730/740, Coniugi, etc).                            |                |  |
| <ol> <li>Come sopra (2) ma con indicazione del codice in minuscolo.</li> </ol> |                |  |
|                                                                                |                |  |
|                                                                                | Scelta (1/2/3) |  |

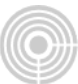

in secondo luogo il metodo per l' ACCODAMENTO ANAGRAFICHE SENZA CODICE FISCALE E PARTITA IVA (consigliata l'opzione 2).

| ACCODAMENTO ANAGRAFICHE SENZA CODICE FISCALE E P. | ARTITA IVA    |   |
|---------------------------------------------------|---------------|---|
| r le anagrafiche che devono essere accodate, che  | non hanno     |   |
| )dice Fiscale e Partita I.V.A e che non sono gia  | esistenti     |   |
| on la stessa Denominazione o Cognome e Nome,le op | zioni sono    |   |
| Conferma manuale per ogni singola anagrafica      | con eventuale |   |
| possibilita' di abbinarla ad una gia' esisten     | te;           |   |
| Accodamento automatico senza ulteriori confer     | ne.           |   |
|                                                   |               |   |
|                                                   | Scelta (1/2)  | 2 |

In fase di importazione verranno visualizzati dei record in corrispondenza del campo **FILE TRATTATO**, attendere semplicemente l'uscita automatica dalla videata per la fine dell'importazione.